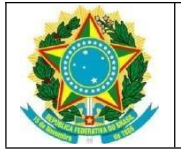

## SERVIÇO PÚBLICO FEDERAL UNIVERSIDADE FEDERAL DA PARAÍBA CENTRO DE EDUCAÇÃO CONSELHO DE CENTRO

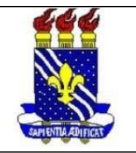

## EDITAL CE Nº 03/2023

## ORIENTAÇÕES AOS ELEITORES E ELEITORAS SOBRE OS PROCEDIMENTOS DE VOTAÇÃO - PASSO A PASSO

1- Acessar o site https://sigeleicao.ufpb.br;

2- Preencher os dados de login: usuário e senha (as mesmas usadas no SIGAA) e os

caracteres numéricos (aleatórios);

Perdeu o e-mail de confirmação de cadastro? Clique aqui para recuperá-lo. Esqueceu o login? Clique aqui para recuperá-lo. Esqueceu a senha? Clique aqui para recuperá-la.

| Entrar no Sistema               |           |                 |
|---------------------------------|-----------|-----------------|
| Usuário:                        | cijame.jr | 17 4003         |
| Senha:                          | •••••     |                 |
| Digite os caracteres da imagem: | 174003    | and descent the |

3 - Para quem não lembrar do usuário e/ou senha, pode usar os meios para recuperação;

4 - Será enviado um código de votação para seu e-mail (o mesmo cadastrado no sistema). Inserir o código na página e clicar em "entrar no sistema";

| Caro usuário, | , a partir de agora, para aumentar a segurança do SIGEleição, será necessário utilizar um código de votação.                                                                                  |
|---------------|----------------------------------------------------------------------------------------------------|
| O seu código  | de votação foi enviado para o e-mail: c******@gmail.com . Informe-o no campo abaixo para liberar seu acesso ao sistema.                                                                       |
|               | Solicitação de Código de Votação                                                                                                    |
|               | Digite seu código de votação: \star                                                                                                    |
|               | Confiar neste computador e não solicitar mais um código de votação ? \star 🗌                                                                                                    |
|               | Ao confiar neste computador, não será mais necessário confirmar um código de votação a partir dele. Não<br>marque esta opção se estiver em um computador público ou usado por várias pessoas. |
|               | Entrar no Sistema                                                                                                    |

5 - Uma vez dentro do sistema, basta clicar em "votar", para poder escolher a "sessão" da votação para a coordenação;

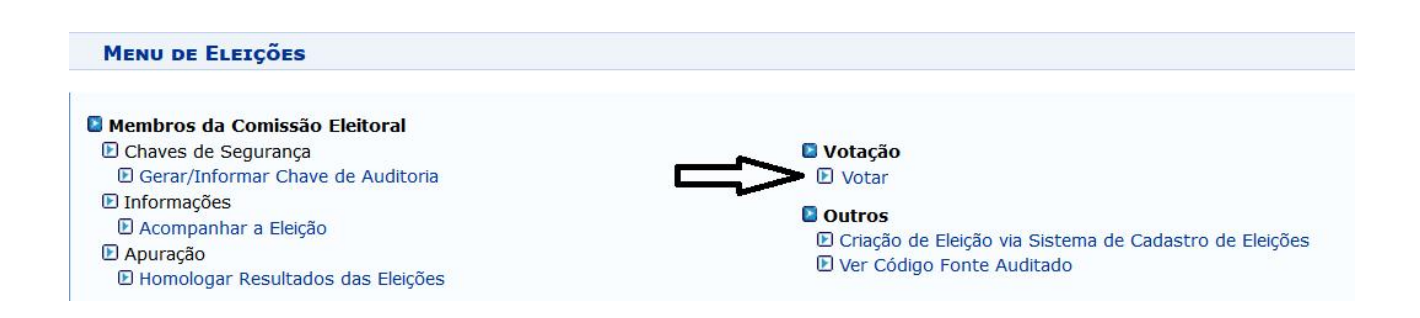

6 - Clicar no botão verde com uma seta para ser direcionado/a à sessão com informações sobre as candidaturas;

7 - Em seguida, clicar no botão "entrar na cabine" para proceder a votação;

8 - Escolher o número da chapa pelo teclado virtual e confirmar na tecla verde. Se tiver errado o número, clique no botão laranja para corrigir. Também pode ser escolhida a opção de voto em branco ou pode-se digitar um número de chapa inexistente para anular o voto;

9 - Ao término, será emitido o comprovante da votação.

Comissão Eleitoral